# Industrial Tablet

P100 User Manual

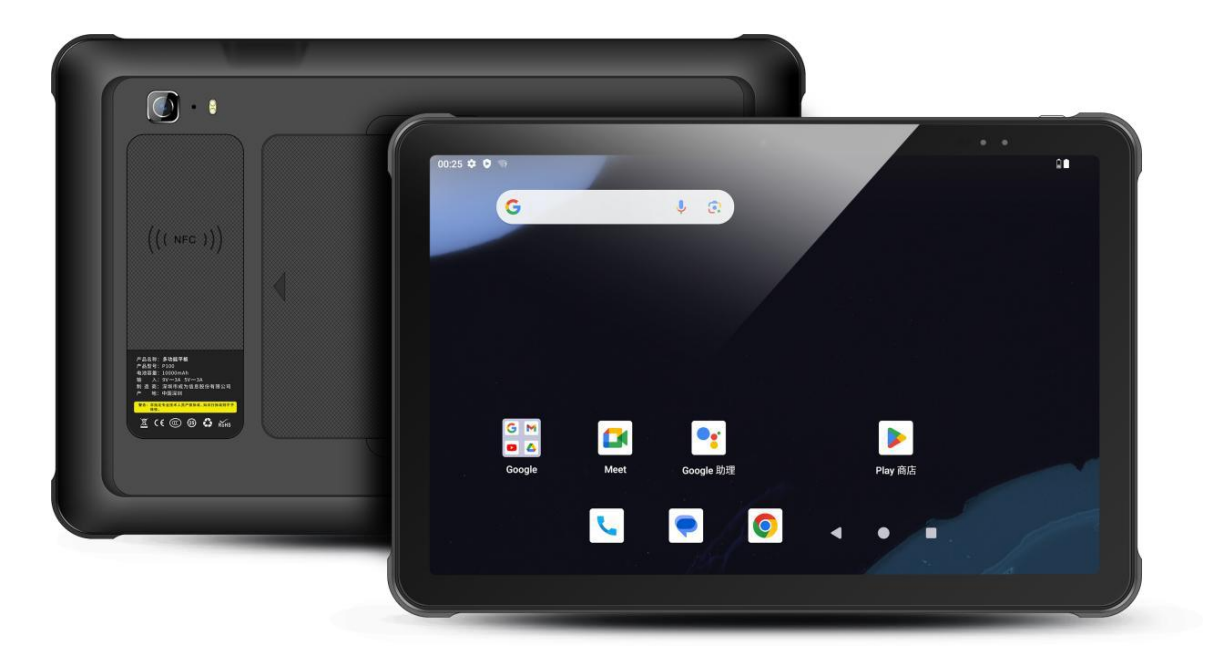

| Chapt | er 1 Product Intro              | 4  |
|-------|---------------------------------|----|
| 1.1   | Intro                           | 4  |
| 1.2   | Precaution before using battery | 4  |
| 1.3   | Charger                         | 6  |
| 1.4   | Notes                           | 7  |
| Chapt | er 2 Installation instructions  | 8  |
| 2.1   | Appearance                      | 8  |
| 2.2   | Install Micro SD and SIM cards  | 10 |
| 2.3   | Battery charge                  | 11 |
| Chapt | er 3 Call function              | 12 |
| 3.1   | Calling numbers                 | 12 |
| 3.2   | Contacts                        | 12 |
| 3.3   | SMS and MMS                     | 12 |
| Chapt | er 4 Barcode reader-writer      | 13 |
| Chapt | er 5 RFID reader                | 16 |
| Chapt | er 6 Other functions            | 17 |
| 6.1   | PING tool                       | 17 |
| 6.2   | Bluetooth                       | 18 |
| 6.3   | GPS                             | 19 |
| 6.4   | Volume setup                    | 20 |
| 6.5   | Network                         | 21 |
| Chapt | er 7 Device characteristic      | 22 |

# Catalog

# **Chapter 1 Product Intro**

#### 1.1 Intro

The Chainway P100 is a cutting-edge 5G industrial tablet featuring a 10.95" high-brightness HD display and an optional 2.6GHz octa-core CPU for enhanced user experience and extended product lifecycle. The chipset integrates AI computing capabilities, unlocking the potential of artificial intelligence to improve the accuracy and efficiency of tasks like decoding, speech recognition, and image recognition. Its robust 10,000mAh removable battery ensures continuous operations, while Wi-Fi 6 with fast roaming and 2x2 MIMO antennas enables seamless data transmission.

#### 1.2 Precaution before using battery

- Do not leave battery unused for long time, no matter it is in device or inventory. If battery has been used for 6 months already, it should be check for charging function or it should be disposed correctly.
- The lifespan of Li-ion battery is around 2 to 3 years, it can be circularly charged for 300 to 500 times. (One full battery charge period means completely charged and completely discharged.)
- When Li-ion battery is not in used, it will continue discharge slowly. Therefore, battery charging status should be checked frequently and take reference of the related battery charging information on the manuals.

- Observe and record the information of a new unused and nonfully charged battery. On the basis of operating time of new battery and compare with a battery that has been used for long time. According to product configuration and application program, the operating time of battery would be different.
- > Check battery charging status at regular intervals.
- When battery operating time drops below about 80%, charging time will be increased remarkably.
- If a battery is stored or otherwise unused for an extended period, be sure to follow the storage instructions in this document. If you do not follow the instructions, and the battery has no charge remaining when you check it, consider it to be damaged. Do not attempt to recharge it or to use it. Replace it with a new battery.
- Store the battery at temperatures between 5 °C and 20 °C (41 °F and 68 °F).

# 1.3 Charger

The charger output voltage/current is 9V /3A. Please use original adaptor only.

#### 1.4 Notes

#### Note:

Using the incorrect type battery has danger of explosion. Please dispose the used battery according to instructions.

#### Note:

Due to the used enclosure material, the product shall only be connected to a USB Interface of version 2.0 or higher. The connection to so called power USB is prohibited.

#### Note:

The adapter shall be installed near the equipment and shall be easily accessible.

#### Note:

The suitable temperature for the product and accessories is 0-10°C to 50°C.

#### Note:

CAUTION RISK OF EXPLOSION IF BATTERY IS REPLACED BY AN INCORRECT TYPE. DISPOSE OF USED BATTERIES ACCORDING TO THE INSTRUCTIONS.

# **Chapter 2 Installation instructions**

### 2.1 Appearance

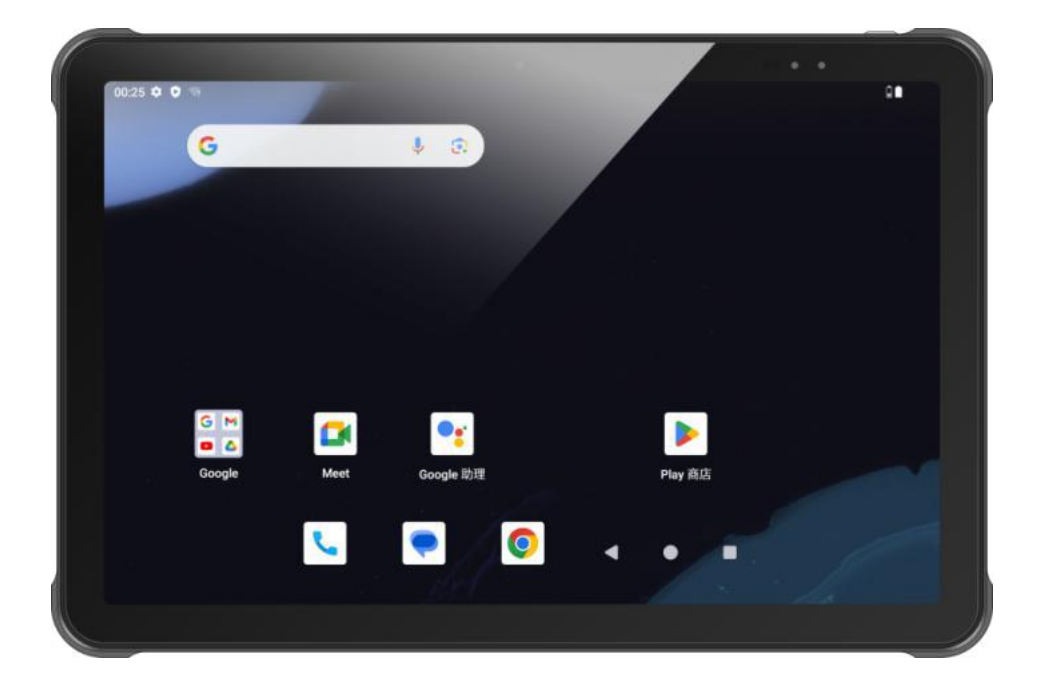

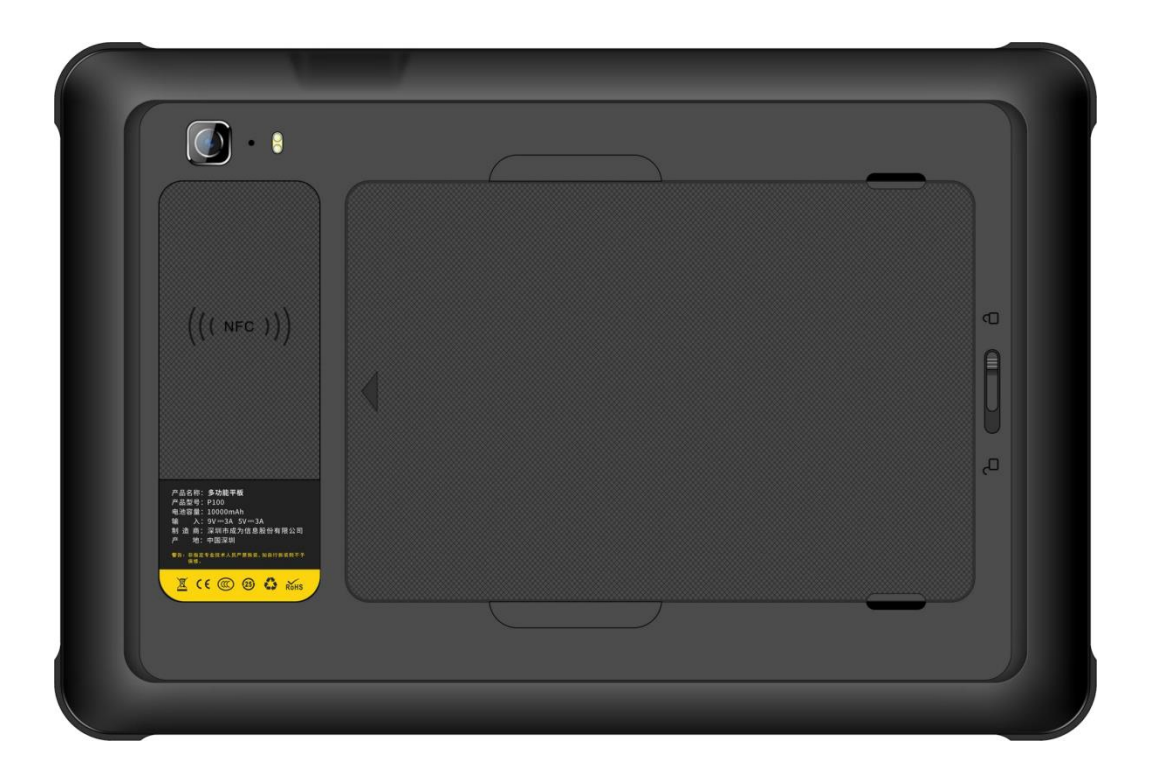

#### 2.2 Install Micro SD and SIM cards

The cards sockets are showing as follows:

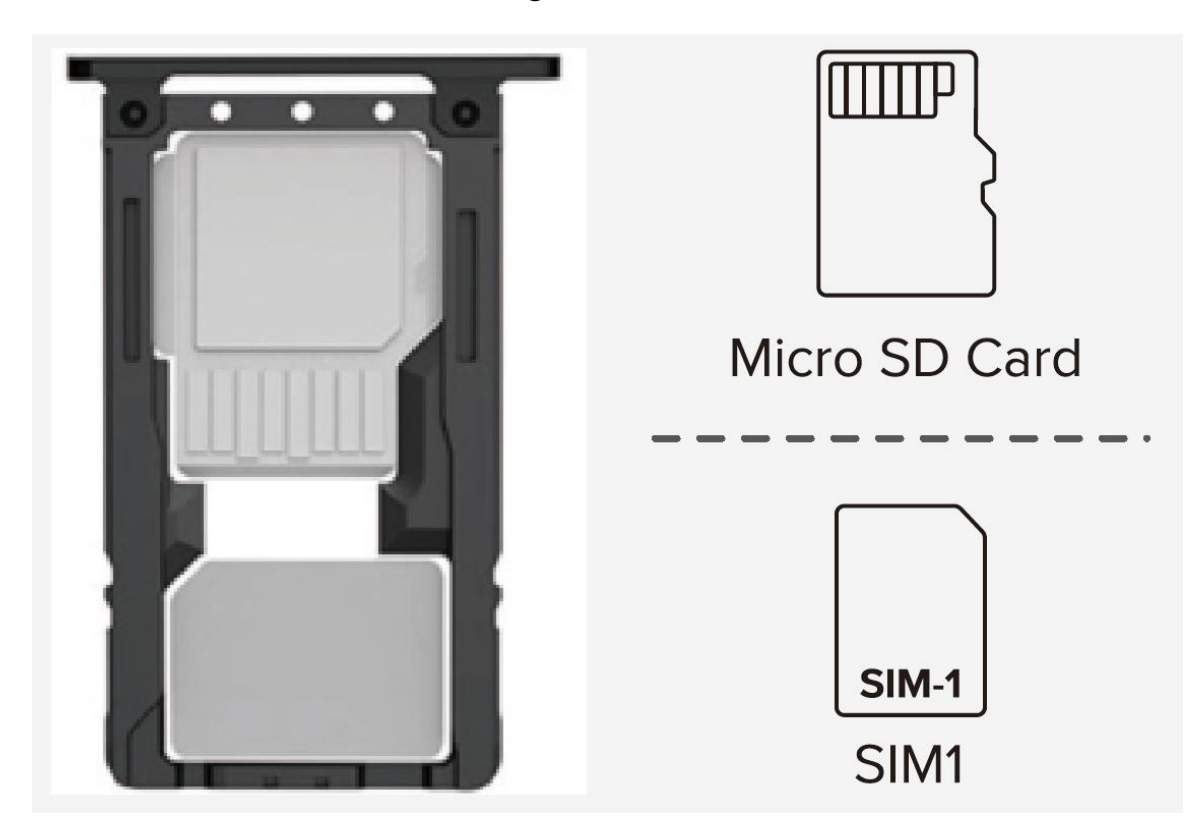

### 2.3 Battery charge

By using USB Type-C contact, the original adaptor should be used for charging the device. Make sure not to use other adaptors to charge the device.

# **Chapter 3 Call function**

### 3.1 Calling numbers

- 1. Click icon 🤽.
- 2. Click number key to input phone numbers.
- 3. Click icon **to call**.
- 4. Click icon **Control** to end call.

#### 3.2 Contacts

- 1. Click contacts to open contacts list.
- 2. Click icon store to add new contacts.
- 3. Click icon to import/export contacts.

#### 3.3 SMS and MMS

- 1. Click to open message window.
- 2. Click to input message receiver and contents.
- 3. Click  $\geq$  to send out messages.
- 4. Click for add attachment pictures and videos.

# **Chapter 4 Barcode reader-writer**

- 1. In App Center, to open 2D barcode scan test.
- 2. Press "SCAN" button or click scan key to start scanning, the parameter "Auto interval" can be adjusted.

|                | ppCenter        |               |                  |              |               |         |
|----------------|-----------------|---------------|------------------|--------------|---------------|---------|
| Ne             | twork_Auto      | Ping          | Barcod           | e2D          | BT Printer    | r       |
|                |                 | Ś             | 6                | 2            |               |         |
|                | Keyboard        | GPS           | Analog           | Call         | Fingerprint(f | ips)    |
|                | <b>◄</b> )))    | <b>₩-D</b>    | 2)               | )            |               |         |
|                | Volume          | Sensor        | NFC              |              |               |         |
|                |                 |               |                  |              |               |         |
|                |                 |               | -                |              | _             |         |
|                | $\triangleleft$ |               | O                |              |               |         |
| N              |                 |               |                  |              | 40° 🗶 🖻 7     | 7:02 AN |
| C B            | arcode2D        | SCAN CONFIG   |                  |              |               |         |
| init Ba        | arcode          |               |                  |              |               |         |
| Cor            | npare 🗌 Auto    | ,interval 100 | ms               |              |               |         |
|                |                 | L             | -                |              |               |         |
|                |                 |               |                  |              |               |         |
| total          | 0               | success       | 0                | failure      | 0             |         |
| error<br>error | 0               | SUCCESS       | 0<br>decode time | tailure<br>0 | U             |         |
|                |                 |               |                  |              |               |         |
|                |                 | Clear         | Sca              | n            |               |         |
|                |                 |               |                  |              |               |         |
|                | $\triangleleft$ |               | 0                |              |               |         |

#### 1D barcode:

н

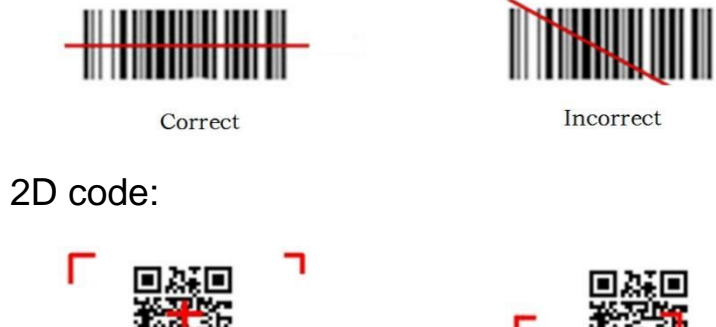

Correct

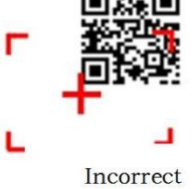

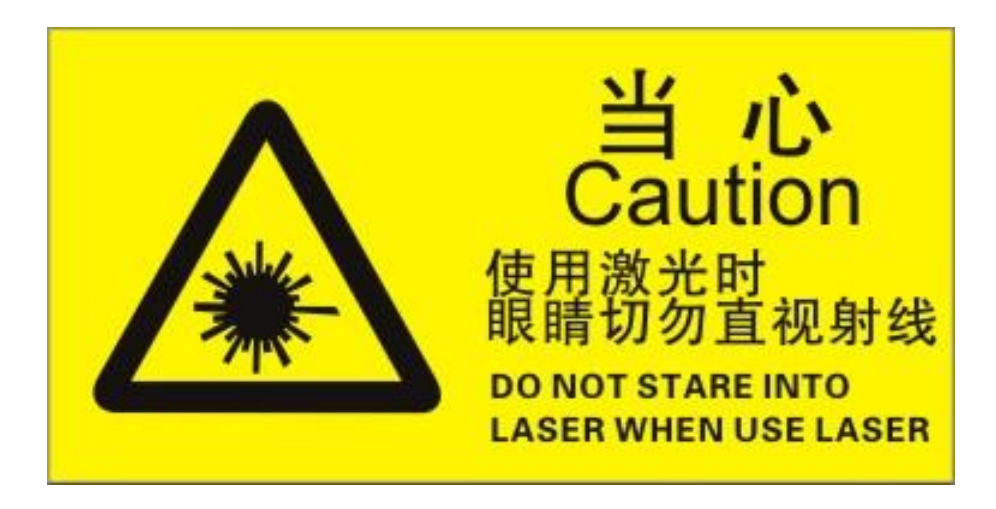

Max. radiant power: 0.6mW

Wave length: 655nM

IEC 60825-1 (Ed.2.0).

21CFR 1040.10 and 1040.11 standard.

# **Chapter 5 RFID reader**

Click App Center, open "NFC" to read and write tag information.

|   |        |        |   | 🖹 💈 8:54 AM |
|---|--------|--------|---|-------------|
|   | READER | WRITER |   |             |
|   |        |        |   |             |
|   |        |        |   |             |
|   |        |        |   |             |
|   |        |        |   |             |
|   |        |        |   |             |
|   |        |        |   |             |
|   |        |        |   |             |
|   |        |        |   |             |
|   |        |        |   |             |
| < | ]      |        | 0 |             |

# **Chapter 6 Other functions**

#### 6.1 PING tool

- 1. Open "PING" in App Center.
- 2. Setup PING parameter and select external/internal address.

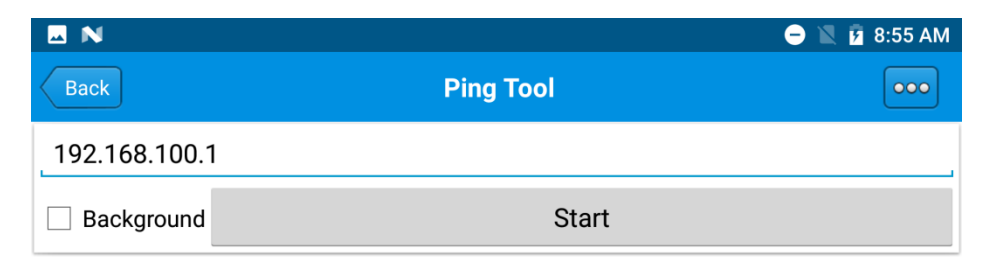

| $\bigtriangledown$ | 0         |               |
|--------------------|-----------|---------------|
|                    |           | 👄 🖹 🛿 8:55 AM |
| Back               | AppCenter |               |
| PING Count         | 100       |               |
| Timeout(s)         | 200000    |               |
| Packet Size        | 1024      |               |
|                    |           |               |
|                    |           |               |
| $\bigtriangledown$ | 0         |               |

### 6.2 Bluetooth

- 1. Open "BT Printer" in App Center.
- 2. In the list of detected devices, click the device that you want to pair.
- 3. Select printer and click "Print" to start printing contents.

| 🖬 N             |            | 🗚 😑 🖹 💆 9:05 AM |
|-----------------|------------|-----------------|
| Back            | BT Printer |                 |
| File            |            | Not connected   |
| HELLO WORLD!    |            |                 |
|                 |            |                 |
|                 |            |                 |
|                 |            |                 |
|                 |            |                 |
|                 | Print      |                 |
| $\triangleleft$ | 0          |                 |

### 6.3 GPS

- 1. Click "GPS" in App Center to open GPS test.
- 2. Setup GPS parameters to access GPS information.

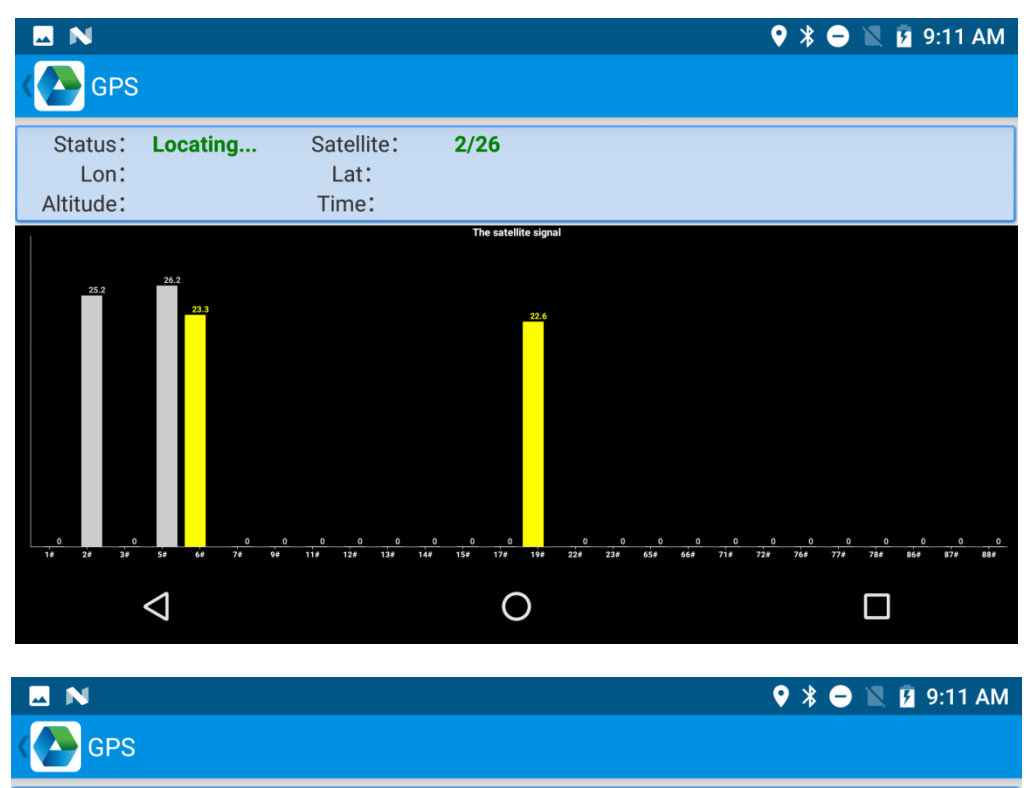

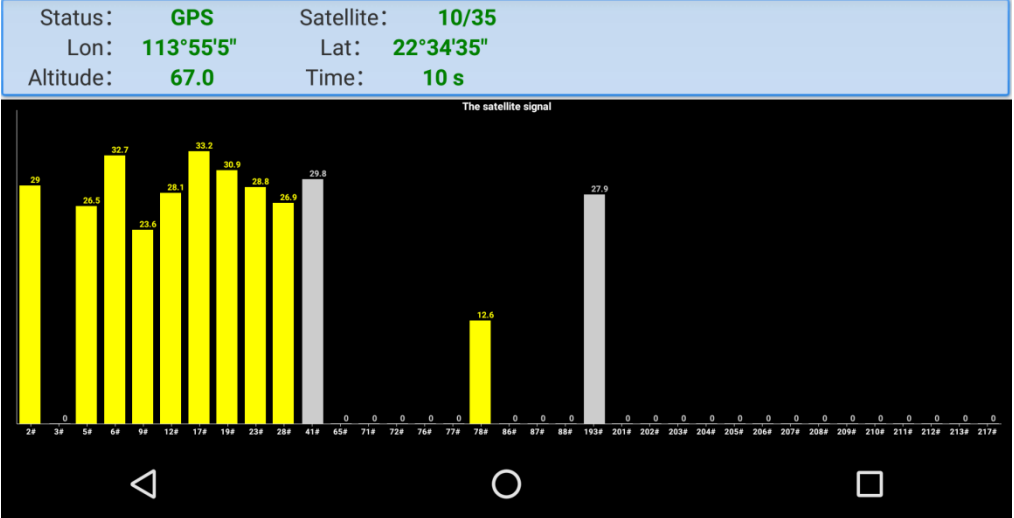

#### 6.4 Volume setup

- 1. Click "Volume" in App Center.
- 2. Setup volume by requirements.

|                    |   | 🗚 😑 🖹 🖪 9:17 AM |
|--------------------|---|-----------------|
| Volume             |   |                 |
| SYSTEM             |   |                 |
| •                  |   |                 |
| ALARM              |   |                 |
|                    |   |                 |
| VOICE CALL         |   |                 |
|                    |   |                 |
| MUSIC              |   |                 |
|                    |   | •               |
| $\bigtriangledown$ | 0 |                 |

How to capture screenshot:

Press and hold power button and Volume – at same time.

#### 6.5 Network

- 1. Click "Network" in App Center.
- 2. Click "Start" to check the IP address and PING information.

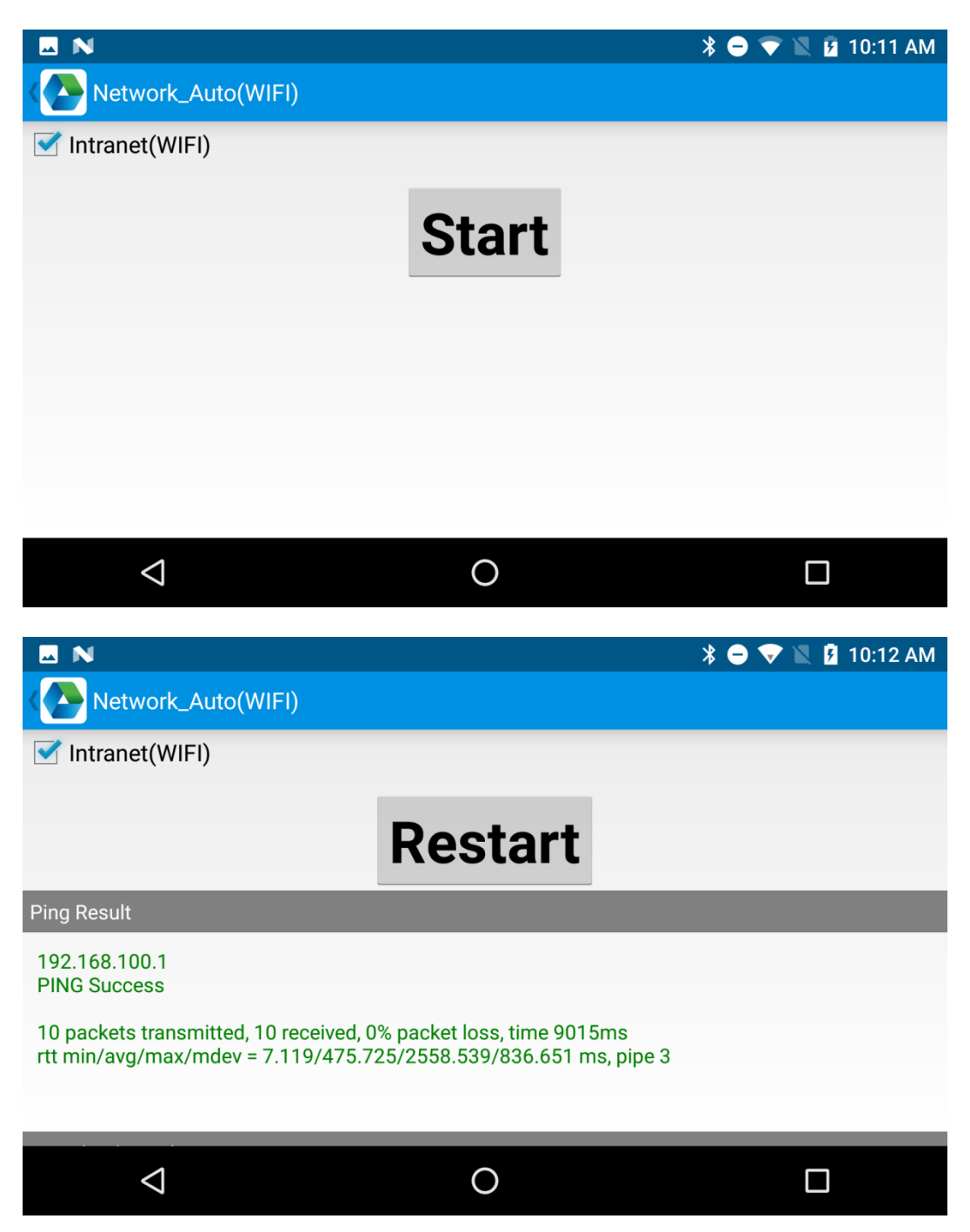

# **Chapter 7 Device characteristic**

#### **Physical characteristics**

|           | -                                                |  |  |
|-----------|--------------------------------------------------|--|--|
| Size      | 263.5 x 175.0 x 13.5mm / 10.37 x 6.89 x 0.53in.  |  |  |
|           | (for standard version)                           |  |  |
| Weight    | 802g / 28.29oz. (for standard version)           |  |  |
| Display   | 10.95", 1920x1200                                |  |  |
| Battery   | 10000mAh removable main battery with meter;      |  |  |
|           | Support fast charge                              |  |  |
| Expansion |                                                  |  |  |
|           | 1 PSAM card (Optional), 1 slot for Nano SIM card |  |  |
|           | 1 slot for Nano SIM / TF card                    |  |  |
| Audio     | 2 microphones, 2 speakers                        |  |  |
| Camera    | 13MP autofocus camera with flashlight,5 MP front |  |  |
|           | camera                                           |  |  |
|           |                                                  |  |  |
|           |                                                  |  |  |

#### Performance

| CPU            | Octa-core, 2.4GHz                   |  |  |
|----------------|-------------------------------------|--|--|
| OS             | Android 14                          |  |  |
| RAM            | 4GB                                 |  |  |
| Communication  | USB 3.0 Type-C, OTG                 |  |  |
| Interface      |                                     |  |  |
| ROM            | 64GB                                |  |  |
| Max. expansion | Supports up to 512 GB Micro SD card |  |  |

#### **User environment**

| Operating temp. | -20°Cto 50°C                                 |  |
|-----------------|----------------------------------------------|--|
| Storage Temp.   | -40°C to 70°C                                |  |
| Humidity        | 5%RH - 95%RH non condensing                  |  |
| Sealing         | IP67, IEC sealing standard                   |  |
| Drop            | MIL-STD-810H (SGS Test): Multiple 1.2 m/3.94 |  |

| specification ft. drops to concrete across the opera |                   |
|------------------------------------------------------|-------------------|
|                                                      | temperature range |

| WWAN |                                           |                                       |
|------|-------------------------------------------|---------------------------------------|
|      | WWAN                                      | 2G: GSM B2 / B3 / B5 / B8             |
|      | (Europe,                                  | CDMA 1XEVDO BCO, BC1                  |
|      | Asia)                                     | 3G: WCDMA B1 / B2 / B5 / B8           |
|      |                                           | 4G: TDD LTE B34 / B38 / B39 / B40     |
|      |                                           | / B41 (2496-2690) / B42 / B43         |
|      |                                           | FDD LTE B1 / B2 / B3 / B4 / B5 /      |
|      |                                           | B7 / B8 / B20 / B28full / B66         |
|      |                                           | 5G: SA N1 / N3 / N5 / N7 / N8 / N20 / |
|      |                                           | N28 / N38 / N41 (PC2) / N66 / N77 /   |
|      |                                           | N/8/N/9                               |
|      | WWAN                                      | 2G: GSM B2 / B3 / B5 / B8             |
|      | (America)                                 | CDMA 1XEVDO BCO, BC1                  |
|      |                                           | 3G: WCDMA B1 / B2 / B4 / B5           |
|      |                                           | 4G: TDD LTE B38/B41 (2496-2690)       |
|      |                                           | FUD LIE:BI/B2/B4/B3/B//               |
|      |                                           | DIZ/DI3/DI//D23/D20/D00/<br>R71       |
|      |                                           | 5G' SA N2 / N5 / N7 / N12 / N13 /     |
|      |                                           | N25 / N26 / N29 / N38 / N41 / N48 /   |
|      |                                           | N66 / N70 / N71 / N77 / N78           |
| WLAN | Support 80                                | 2.11 a/b/g/n/ac/ax 2.4G/5G            |
|      | dual-band 2*2 MIMO antennas               |                                       |
| WPAN | Bluetooth V5.2. support Bluetooth headset |                                       |
|      |                                           | · · · ·                               |

#### Communication

#### Data collection

| Barcode  |                             |
|----------|-----------------------------|
| scanning | Zebra: SE4100, SE5500; CM60 |
| RFID     | NFC 13.56Mhz                |

#### **Developing Environment**

| SDK      | Chainway software develop kit |
|----------|-------------------------------|
| Language | Java                          |
| Develop  | Eclipse/Android Studio        |